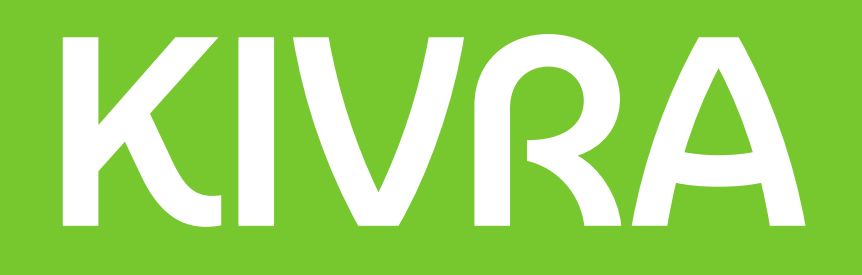

# Så skapar du ett Kivra-konto

En guide som steg för steg visar dig hur du skapar ett Kivra-konto på en mobiltelefon eller en dator.

Att skapa ett Kivra-konto är gratis.

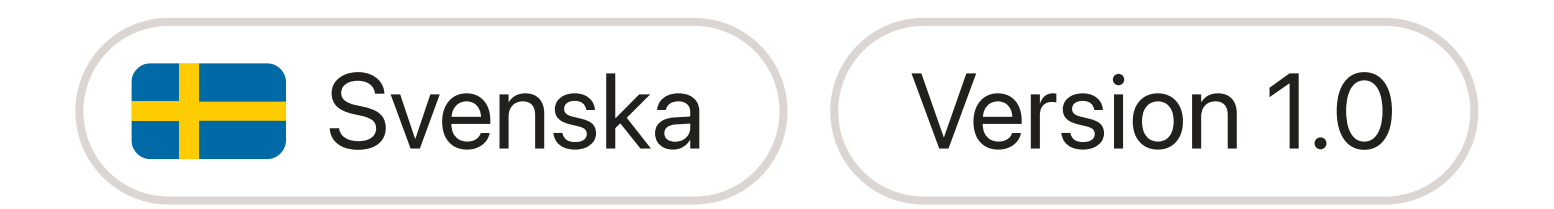

#### Behöver du hjälp?

Ring oss på 0770-457 000 Måndag till fredag, 09:00 – 11:00 och 13:00 – 15:00

(Öppettiderna kan variera)

Maila oss på support@kivra.com

Hitta svar på de vanligaste frågorna på vår hemsida faq.kivra.se

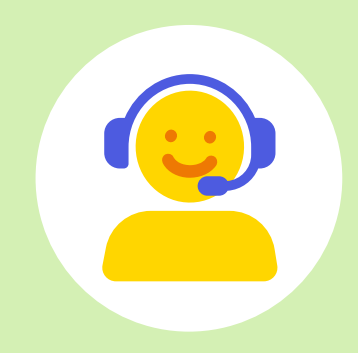

### Innehåll

| Skapa ett Kivra-konto på din <b>mobiltelefon</b> | Sidan 1  |
|--------------------------------------------------|----------|
| Skapa ett Kivra-konto på din <b>dator</b>        | Sidan 6  |
| Vanliga problem och lösningar                    | Sidan 11 |

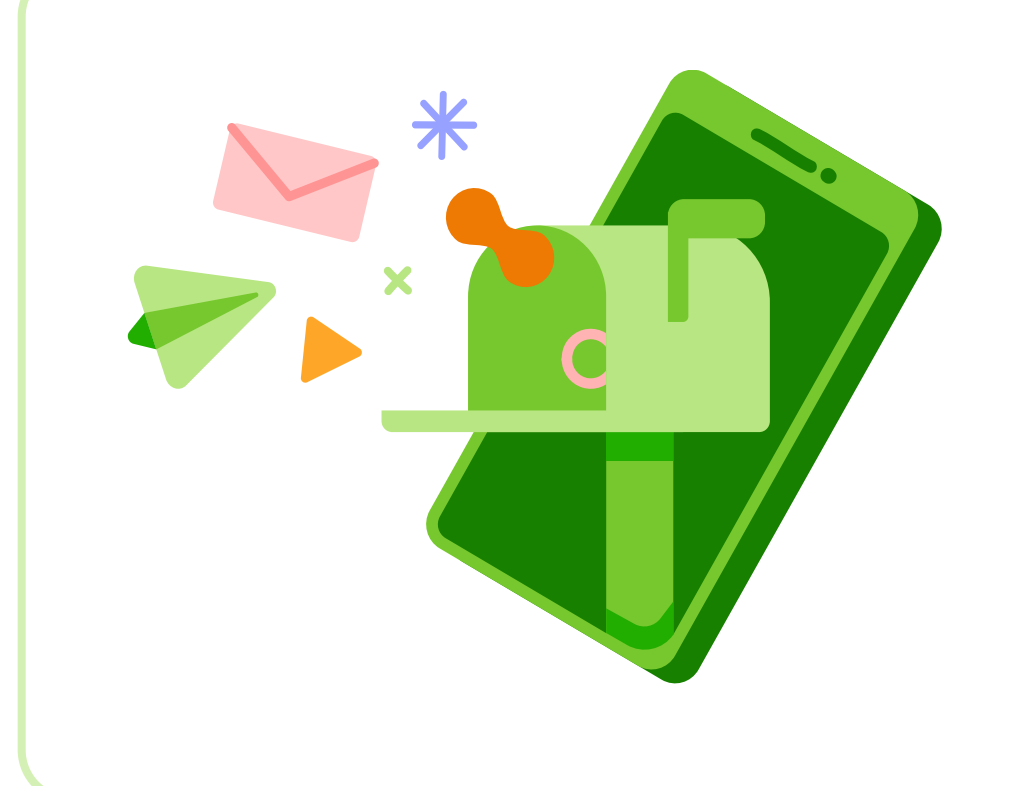

#### Vad är Kivra?

Kivra är en digital tjänst som ersätter papperspost och pappersdokument. När du har skapat ett konto kommer den mesta av din post att skickas digitalt till din Kivra, istället för på papper till din fysiska brevlåda.

### Skapa ett Kivra-konto på din mobiltelefon

Ombie Ombie O

Det här behöver du för att skapa ett konto:

- Svenskt personnummer  $\rightarrow$
- Mailadress  $\rightarrow$
- Mobiltelefon  $\rightarrow$
- $\rightarrow$

BankID-appen 😥 installerad på din mobiltelefon

#### Steg 1

Om din telefon är en **iPhone**:

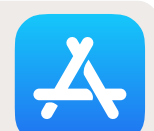

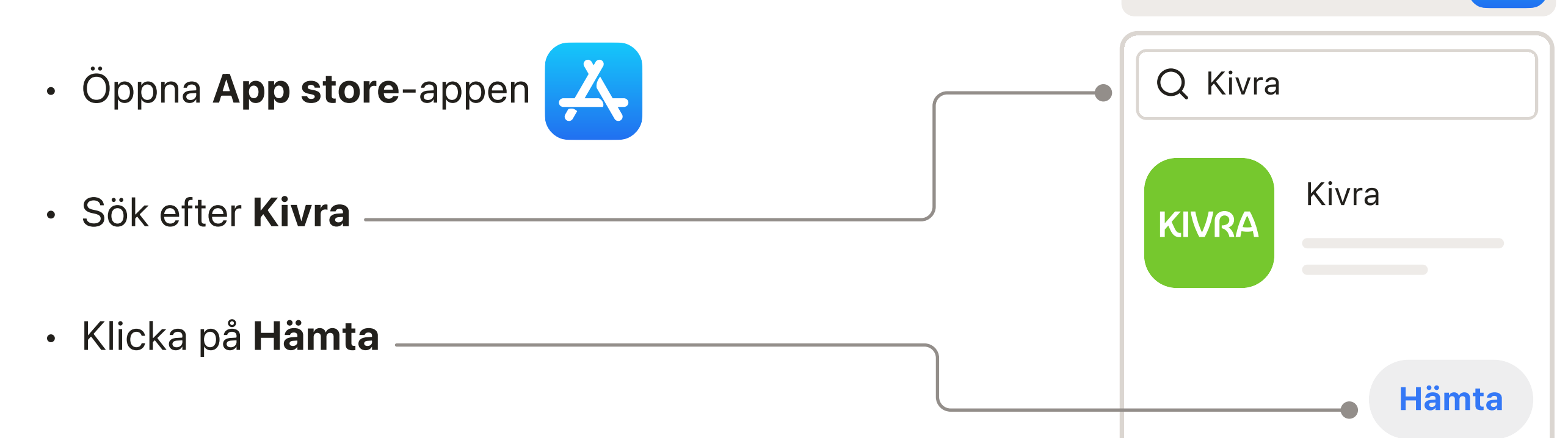

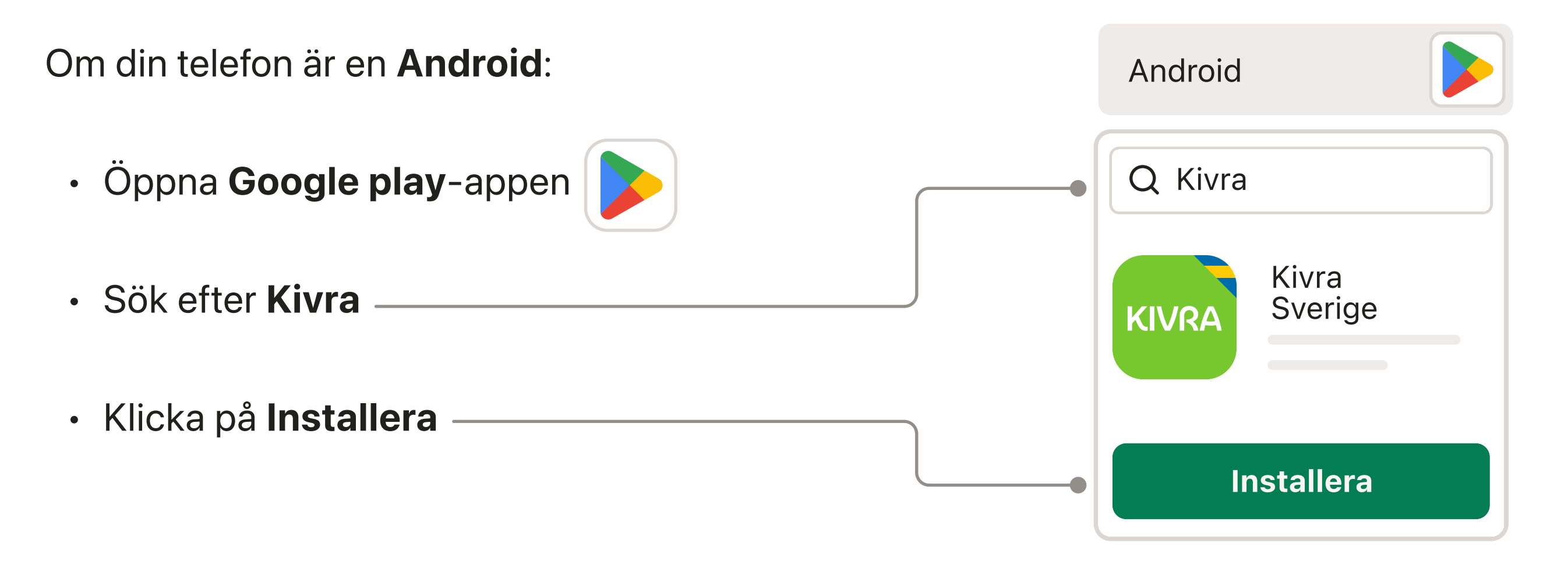

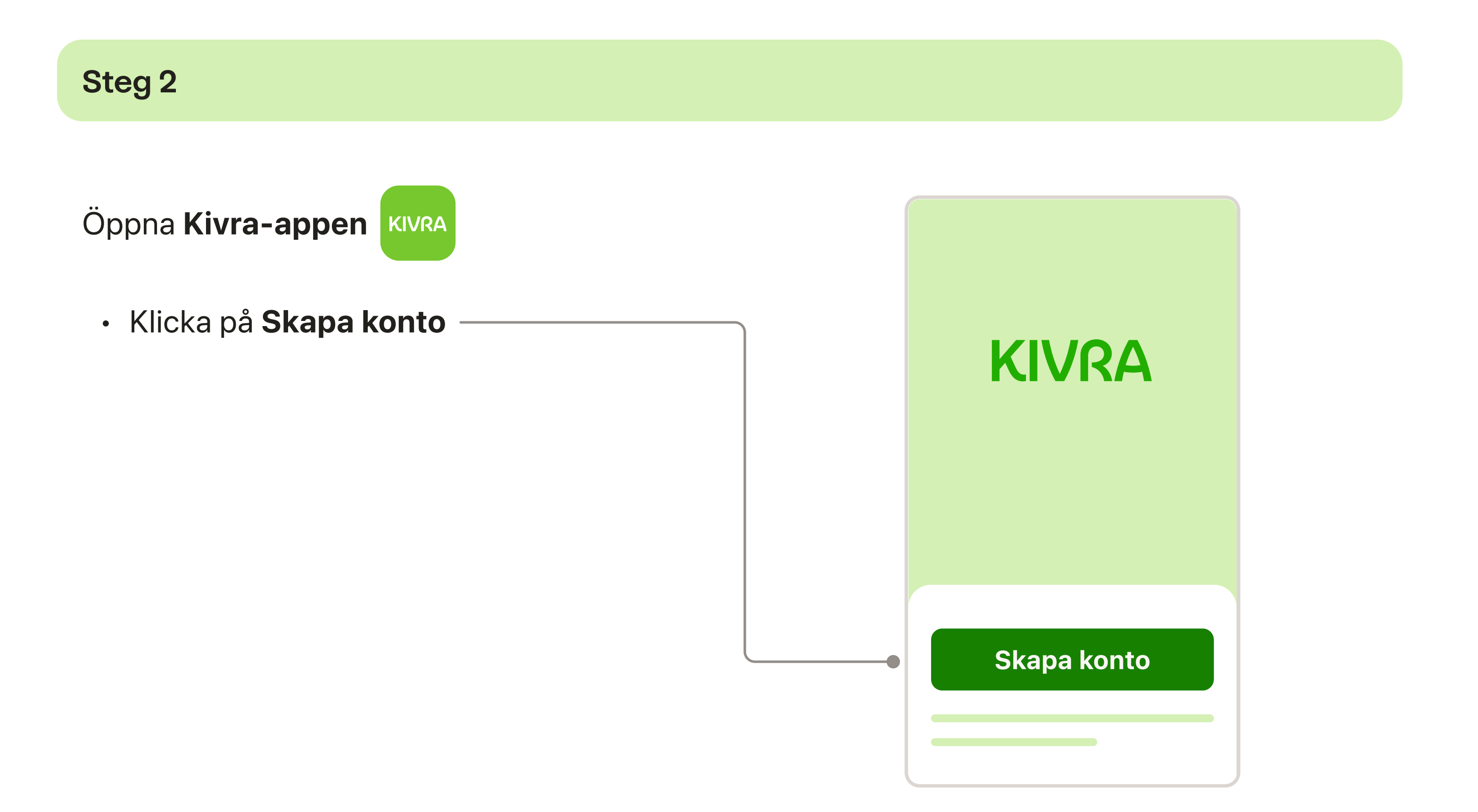

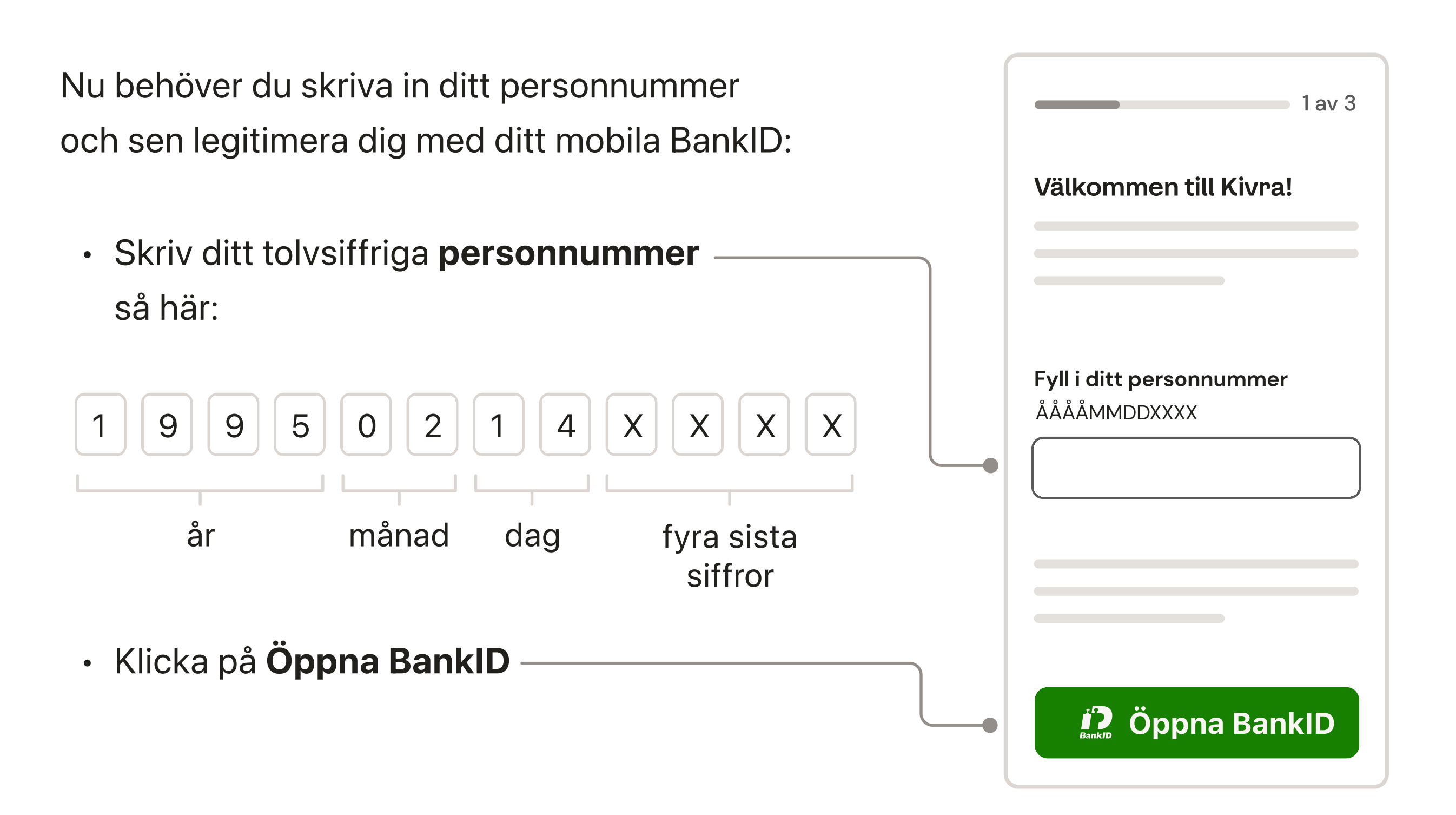

Legitimera dig med BankID- appen

- BankID-appen öppnas automatiskt
- Slutför legitimeringen

När du är klar öppnas Kivra-appen igen

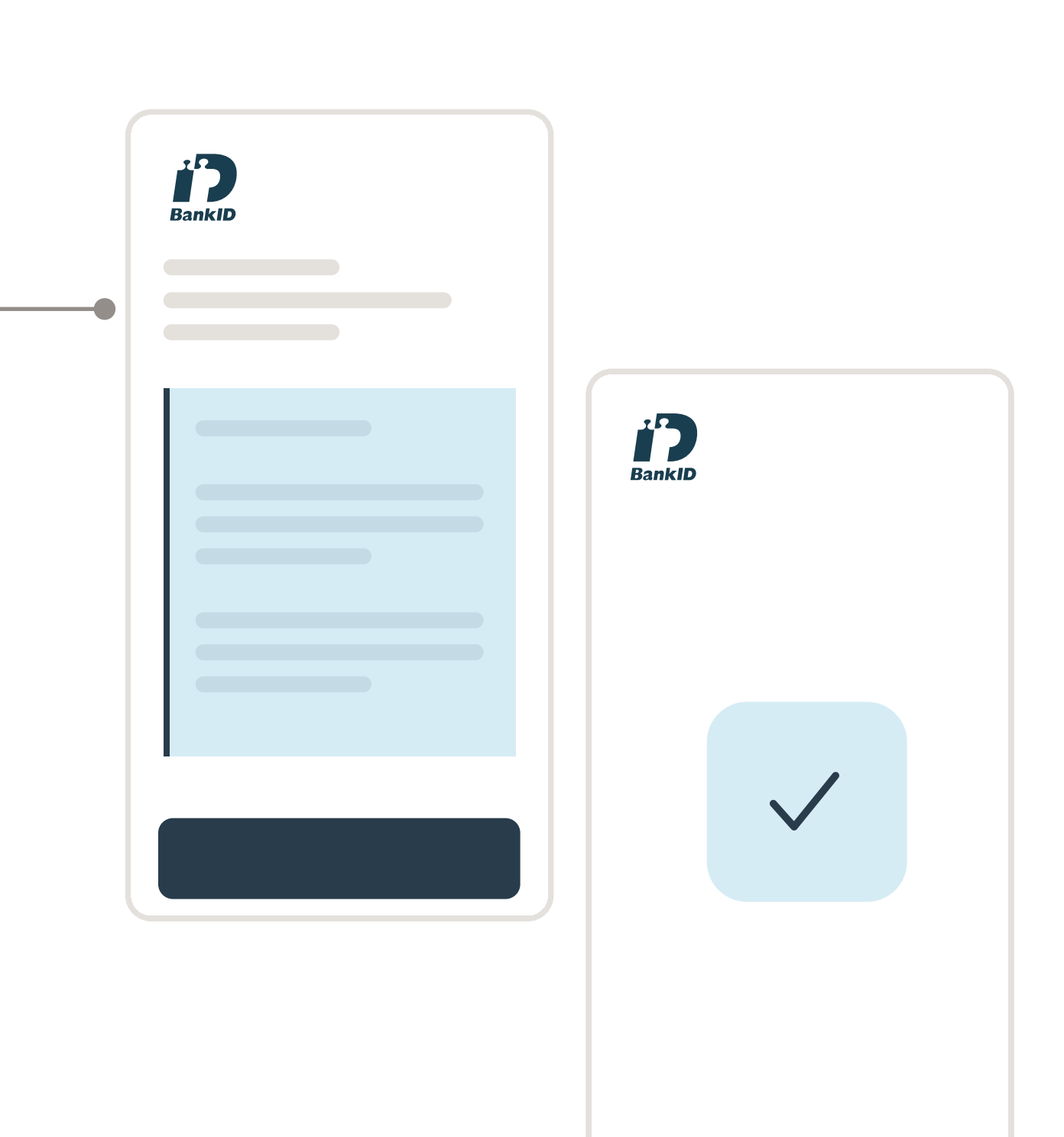

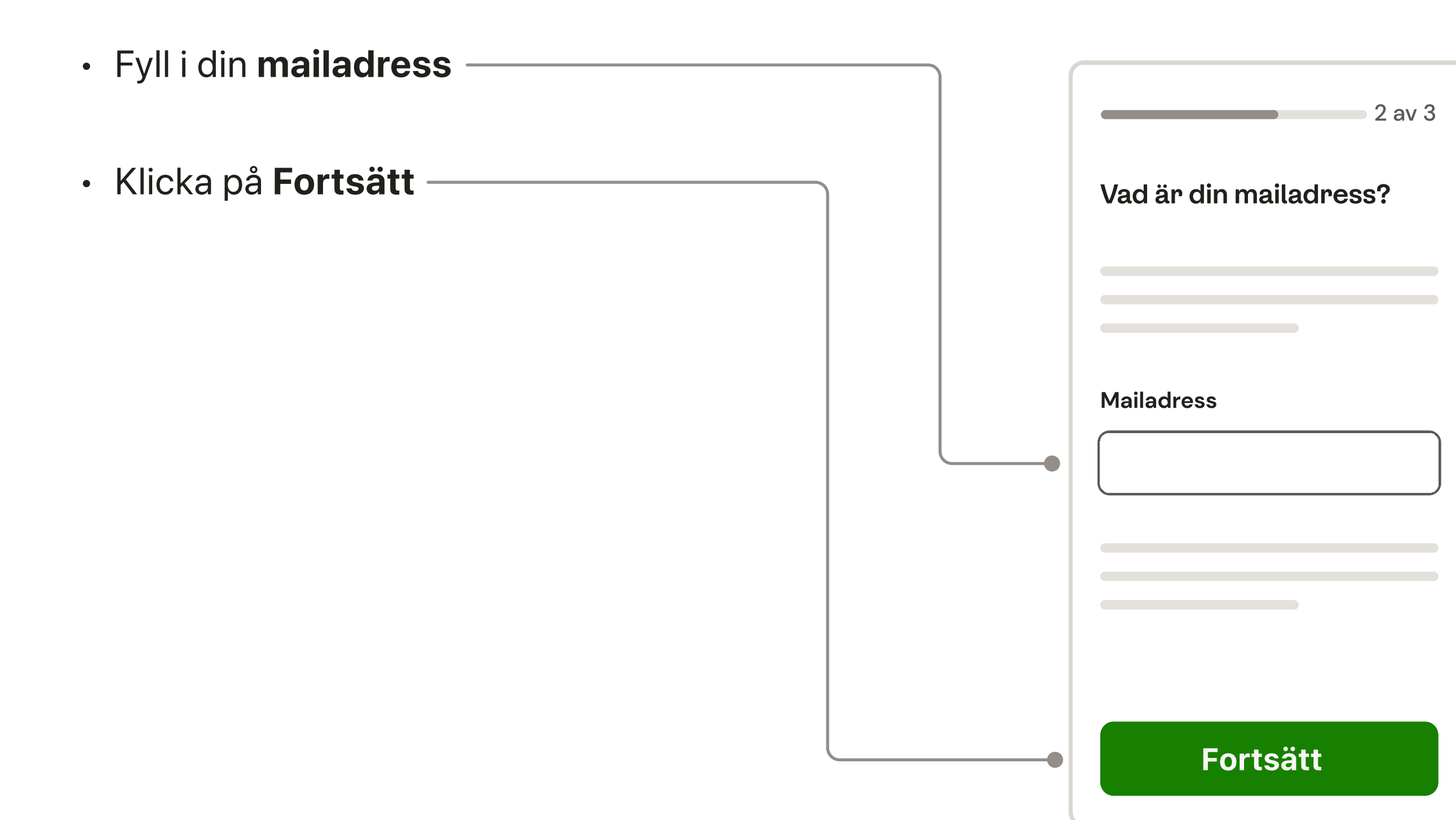

Nu behöver vi kontrollera att din mailadress stämmer. För att göra det skickar vi en kod till din mail.

• Gå till din mail och öppna mailet som heter Verifieringskod från Kivra ———

Om du inte hittar koden efter några minuter, kolla din skräppost.

Koden gäller i 30 minuter, efter det behöver du begära en ny kod.

- Gå tillbaka till Kivra-appen кила
- Fyll i den 6-siffriga koden från mailet -----
- Klicka på Fortsätt -

| Noil                                      |   |                        |
|-------------------------------------------|---|------------------------|
|                                           |   |                        |
| Verifieringskod från Kivra                |   |                        |
| KIVRA<br>Din verifieringskod<br>för Kivra |   |                        |
| XXXXXX                                    |   |                        |
|                                           |   |                        |
|                                           |   | 2 av 3                 |
|                                           |   | Fyll i verifieringskod |
|                                           |   |                        |
|                                           |   |                        |
|                                           | • |                        |
|                                           |   |                        |
|                                           |   | Fortsätt               |

#### Steg 7

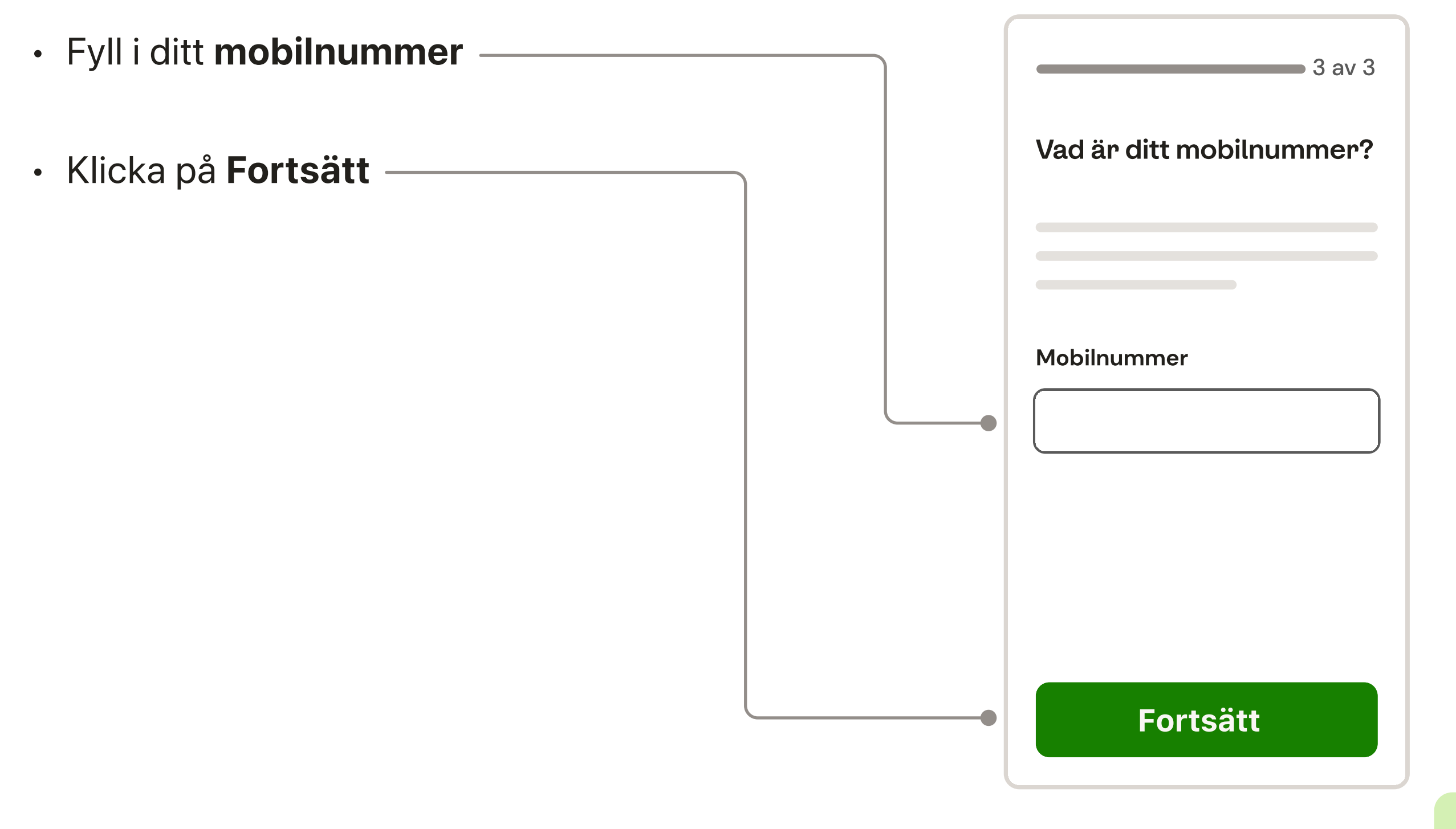

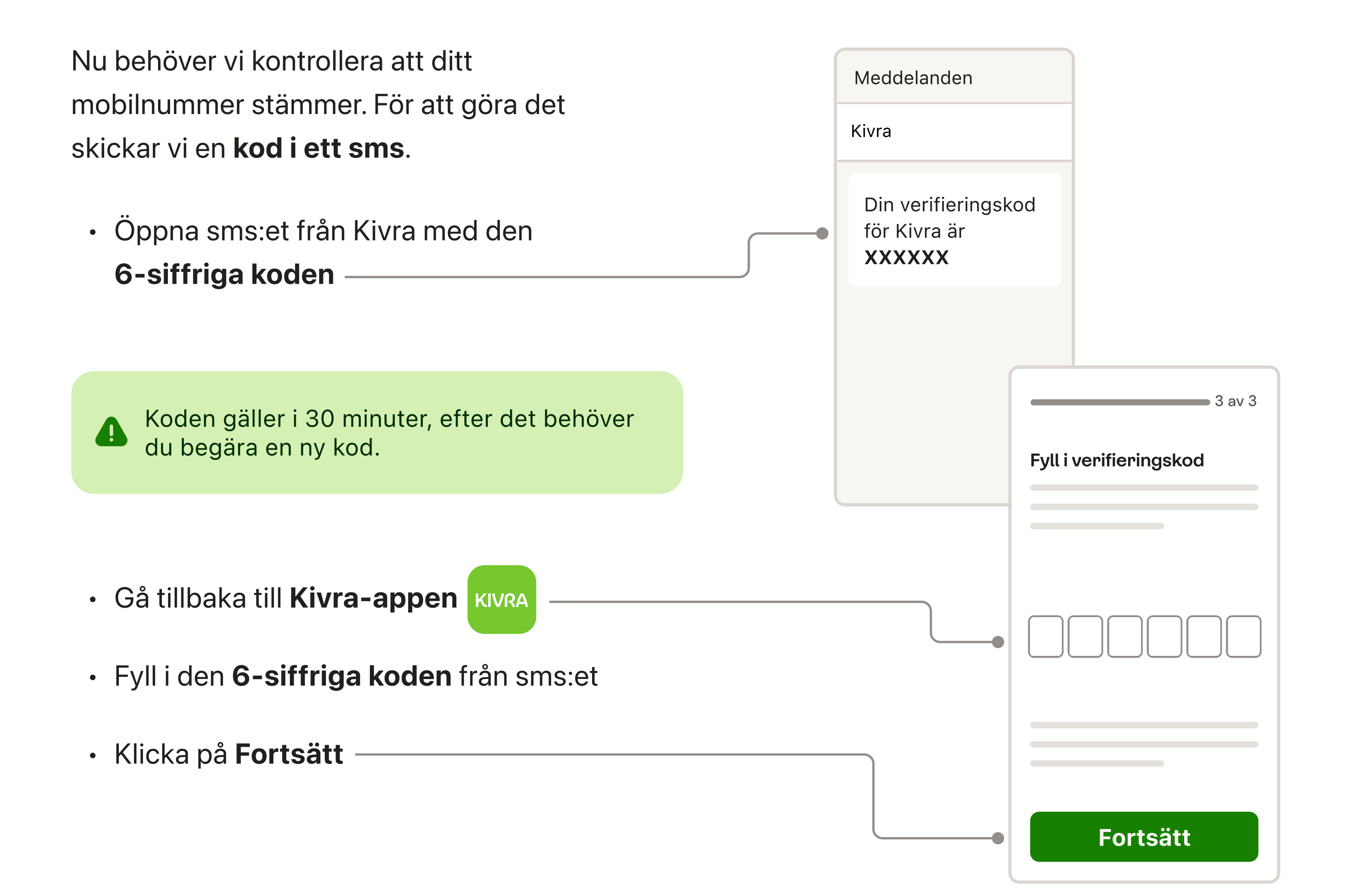

#### Klart!

När du har verifierat båda mailadress och mobilnummer är ditt Kivra-konto skapat.

• Klicka på Ok för att komma till din Kivra -

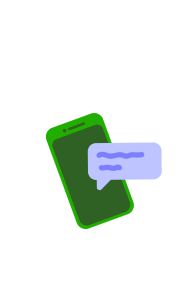

Vi kommer att meddela dig när du har ny post i Kivra, men det är bra att själv öppna appen då och då.

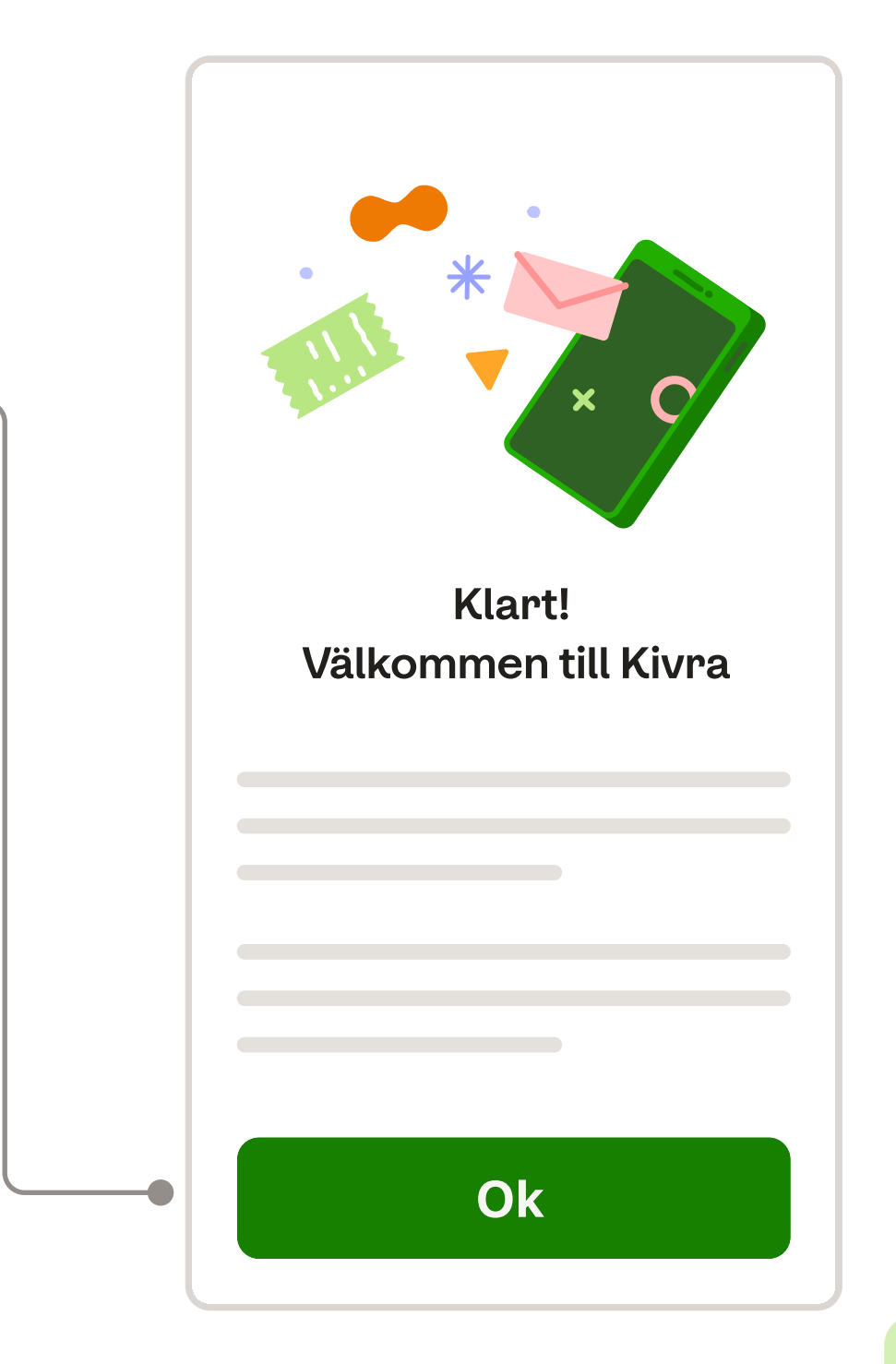

### Skapa ett Kivra-konto på din dator

Ob Mindre än 5 minuter ■ 8 steg

#### Det här behöver du för att skapa ett konto:

- → Svenskt personnummer
- → Mailadress
- → Mobiltelefon
- → Dator
- → BankID-appen (i) installerad på din mobiltelefon

#### Steg 1

• Öppna en av de här webbläsarna:

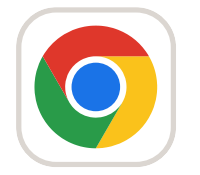

#### Chrome

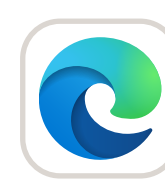

Microsoft Edge

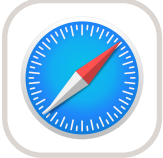

Firefox

Safari

- Skriv in kivra.se i adressfältet
- Klicka på Skapa konto -

|            | kivra.se |  |
|------------|----------|--|
| KIVRA      |          |  |
|            |          |  |
| Bankid Ska | pa konto |  |
|            |          |  |
|            |          |  |
|            |          |  |

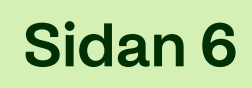

Nu behöver du skriva in ditt personnummer och sen legitimera dig med ditt mobila BankID:

| <ul> <li>Skriv ditt tolvsiffriga personnummer</li></ul>                                                 | Skapa konto<br>Steg 1 av 3 |
|----------------------------------------------------------------------------------------------------|----------------------------|
| 1 9 9 5 0 2 1 4 X X X X<br>år månad dag fyra sista<br>siffror<br>• Klicka på <b>Fortsätt med BankID</b> | Fyll i ditt personnummer   |

#### Steg 3

Legitimera dig med BankID-appen som

| kivra.se |  |  |
|----------|--|--|
|----------|--|--|

kivra.se

**KIVRA** 

finns på din mobiltelefon.

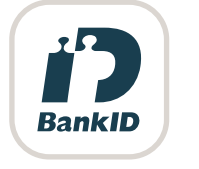

Nu visas en QR-kod.

- Öppna BankID-appen på din mobiltelefon och klicka på Scanna QR-kod
- Rikta kameran mot QR-koden som visas på skärmen
- Slutför identifieringen

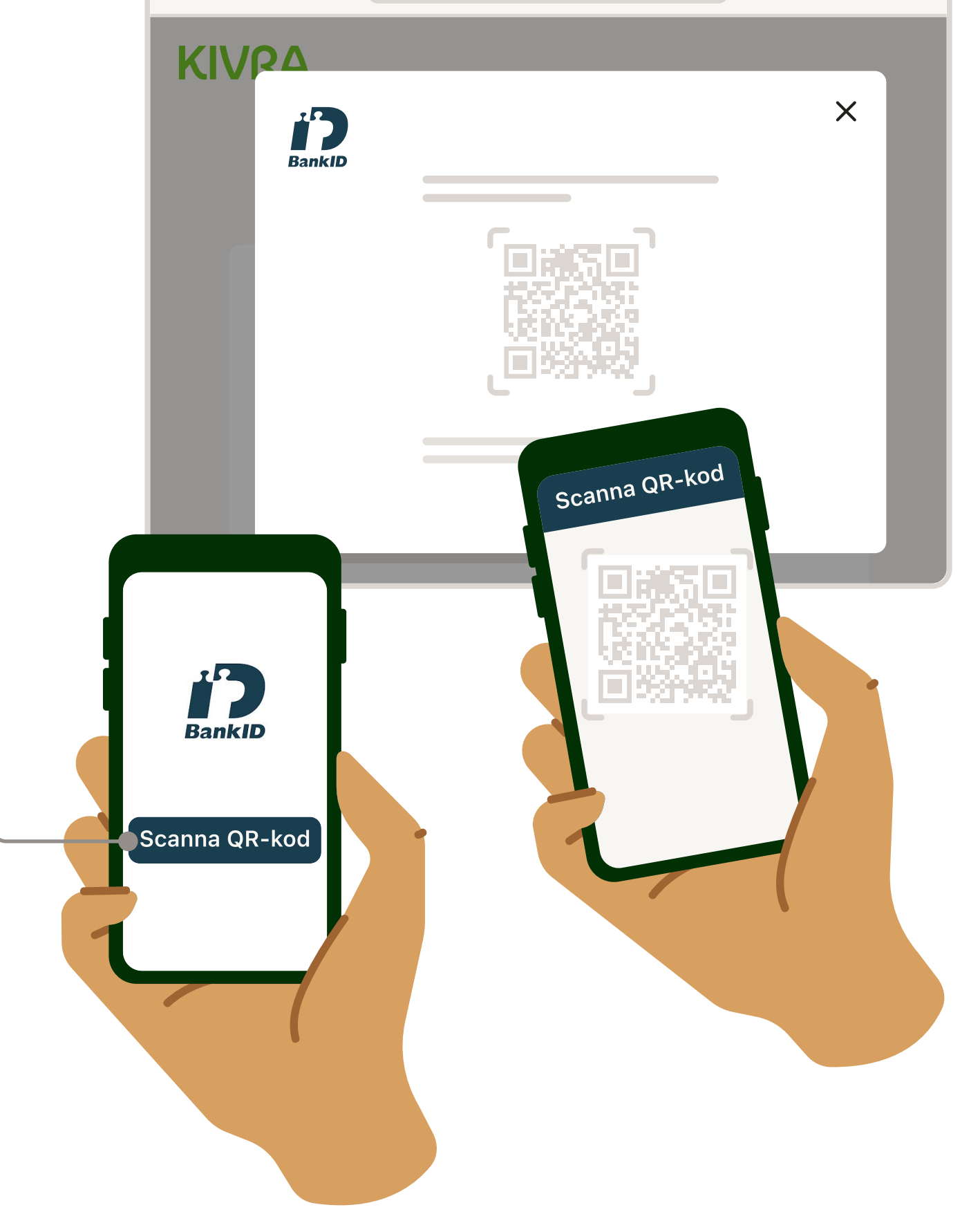

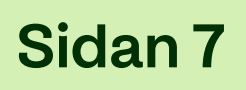

Fyll i din mailadress
 Klicka på Fortsätt
 Klicka på Fortsätt

#### Steg 5

Nu behöver vi kontrollera att din mailadress stämmer. För att göra det skickar vi en **kod till** 

|   | Mail                             |  |  |
|---|----------------------------------|--|--|
| - | Verifieringskod från Kivra       |  |  |
|   | KIVRA                            |  |  |
|   | Din verifieringskod<br>för Kivra |  |  |
| J | XXXXX                            |  |  |
|   | kivra.se                         |  |  |
|   | KIVRA<br>Skapa konto             |  |  |
|   | Steg 2 av 3                      |  |  |
|   | Fyll i verifieringskod           |  |  |
|   |                                  |  |  |
|   | Fortsätt                         |  |  |

#### din mail.

- Gå till din mail och öppna mailet som heter
   Verifieringskod från Kivra
- Om du inte hittar koden efter några minuter, kolla din skräppost.

Koden gäller i 30 minuter, efter det behöver du begära en ny kod.

- Gå tillbaka till webbsidan där du började skapa ditt konto
- Fyll i den 6-siffriga koden från mailet
- Klicka på Fortsätt -

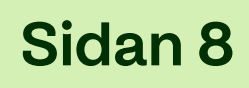

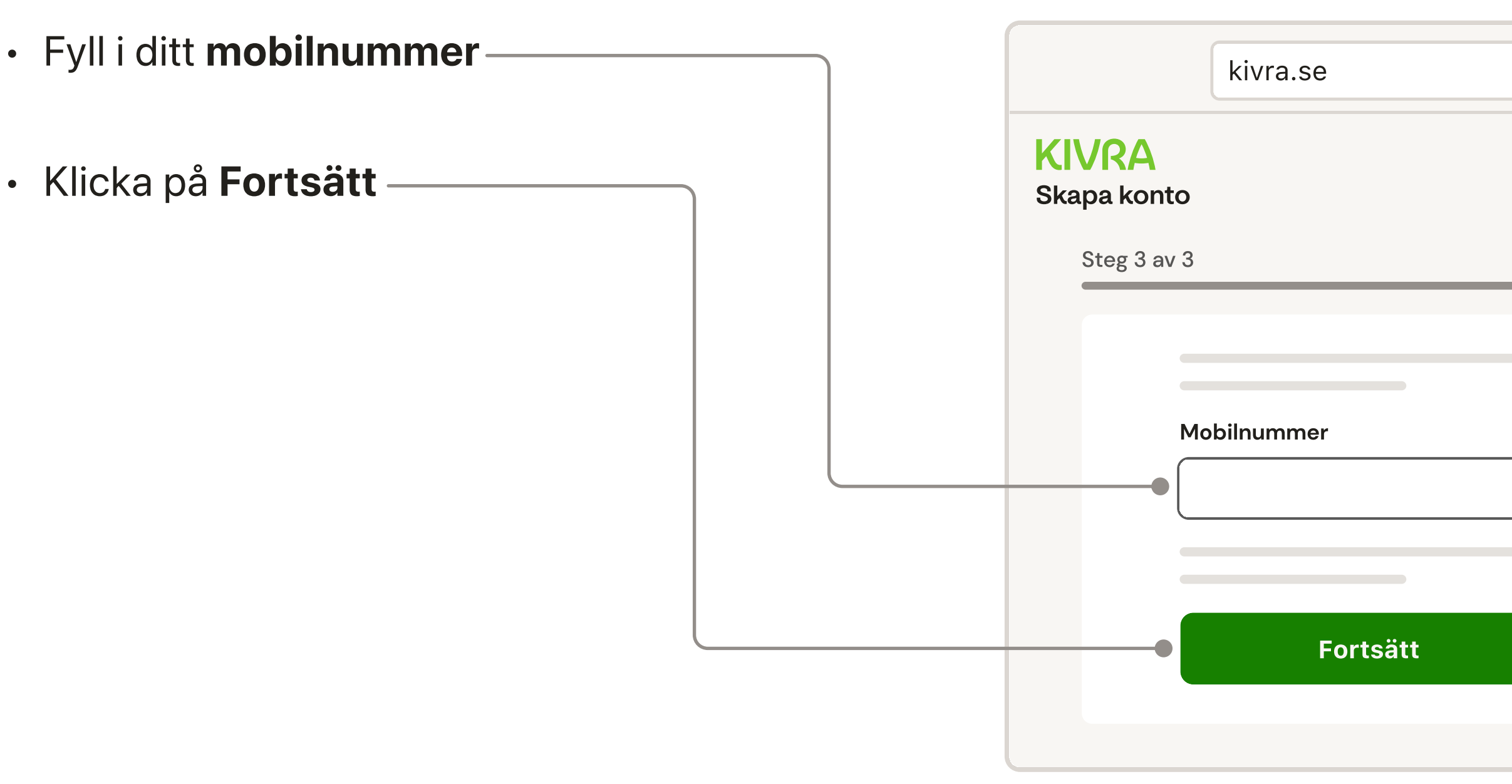

#### Steg 7

Nu behöver vi kontrollera att ditt mobilnummer stämmer. För att göra det

| Meddelanden |  |
|-------------|--|
| Kivra       |  |

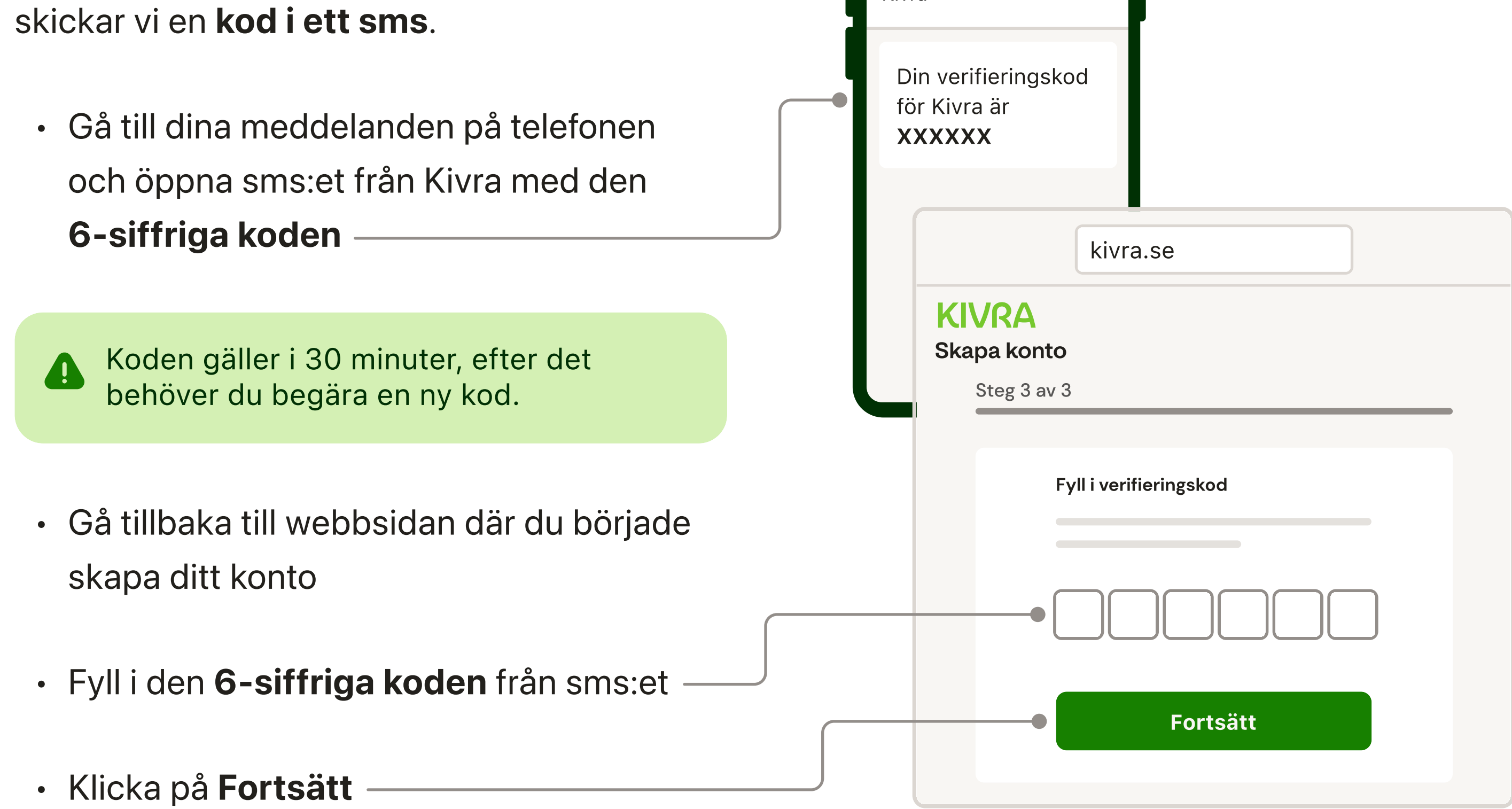

#### Klart!

När du har verifierat båda mailadress och mobilnummer är ditt Kivra-konto skapat.

Klicka på **Ok** för att komma till ditt
 Kivra-konto

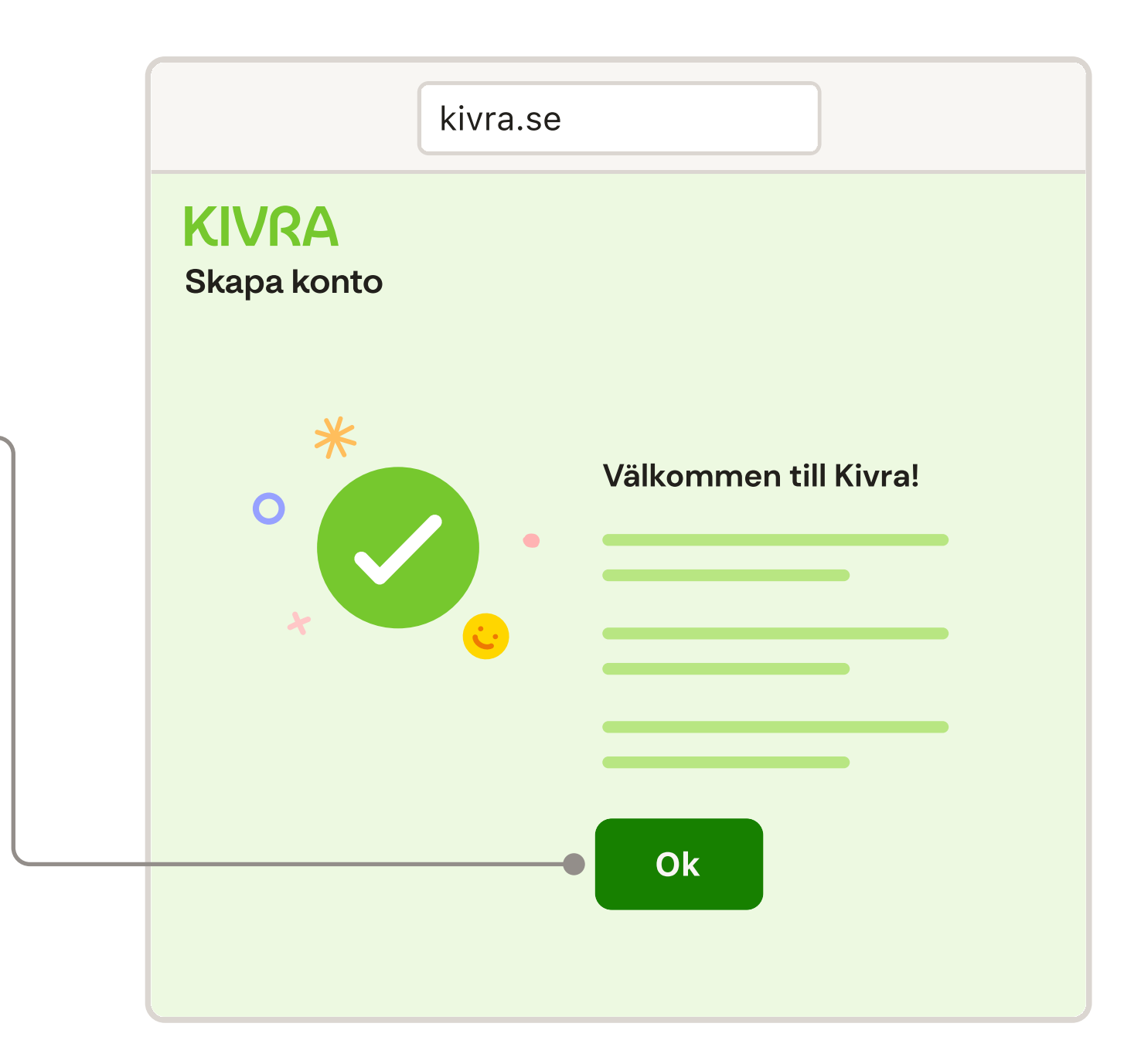

#### Vi rekommenderar att du installerar Kivra-appen på din mobiltelefon

Du kan komma åt ditt Kivra-konto på webben eller i mobilappen.

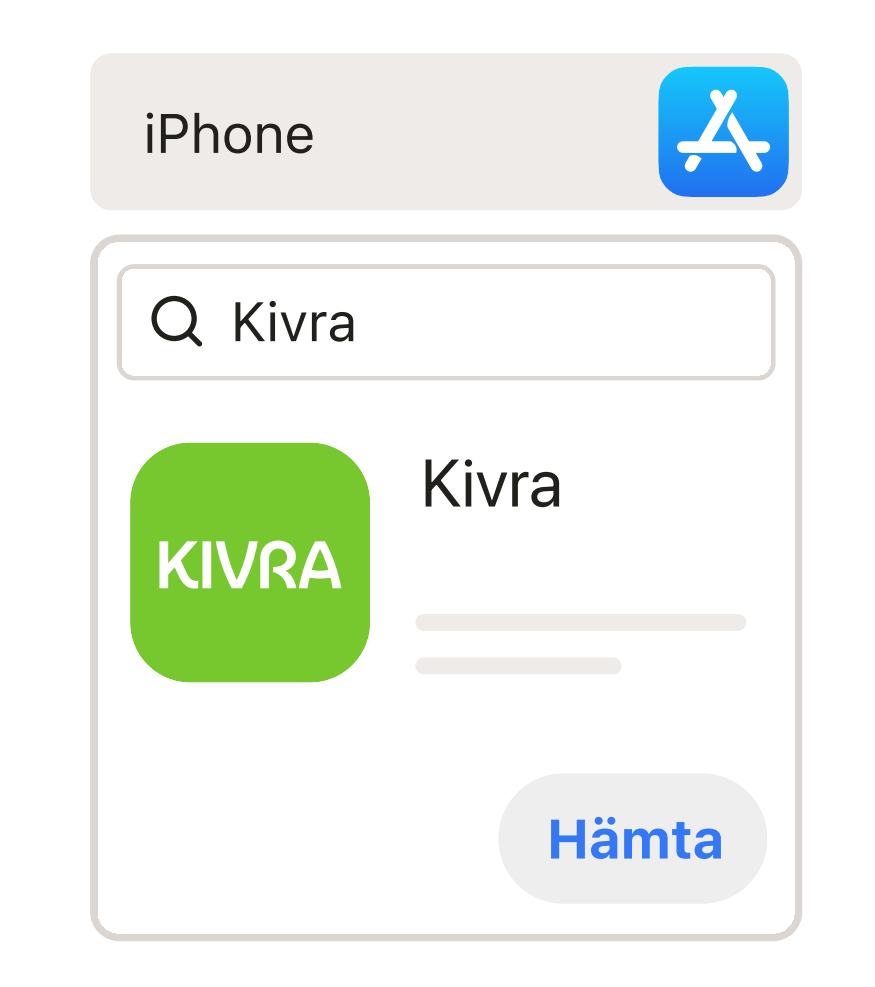

Vi rekommenderar att du installerar **Kivras mobilapp** för att få pushnotiser på telefonen när du får nya brev eller behöver betala en faktura.

 Öppna App Store eller Google Play på din mobiltelefon

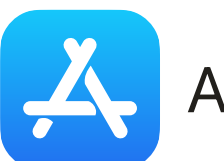

App store

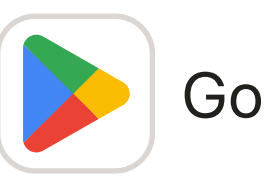

- Google play
- Sök efter Kivra
- Klicka på Hämta eller Installera
- Öppna Kivras mobilapp och logga in med ditt Mobila BankID

| Android    |                  |  |
|------------|------------------|--|
| Q Kivra    |                  |  |
| KIVRA      | Kivra<br>Sverige |  |
| Installera |                  |  |

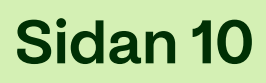

## Gick något fel?

Här är en lista över vanliga problem och hur du löser dem:

#### Koden har upphört att gälla

Koden för att verifiera din mailadress och ditt telefonnummer är bara giltig i 30 minuter. Efter det måste du begära en ny.

#### Fick ingen verifieringskod

Om du inte har fått verifieringskoden till din mail efter några minuter, kolla din skräppost och att du har skrivit in rätt mailadress. Om du behöver – begär en ny kod.

Om du inte har fått verifieringskoden i ett SMS efter några minuter, kolla att du har skrivit in rätt telefonnummer. Om du

#### Det går inte att begära en ny kod

Det finns en gräns på 3 kodförfrågningar. Om du har begärt en ny kod 3 gånger, vänta 5 minuter innan du begär en till.

#### För ung för att kunna skaffa Kivra

Från 16 års ålder kan du skapa ett Kivrakonto med vårdnadshavares godkännande. När du har fyllt 18 år behöver du inte längre dina vårdnadshavares underskrift.

behöver - begär en ny kod.

#### Behöver du hjälp?

Ring oss på **0770 - 457 000** Måndag till fredag, 09:00 – 11:00 och 13:00 – 15:00

(Öppettiderna kan variera)

Maila oss på support@kivra.com

Hitta svar på de vanligaste frågorna på vår hemsida faq.kivra.se

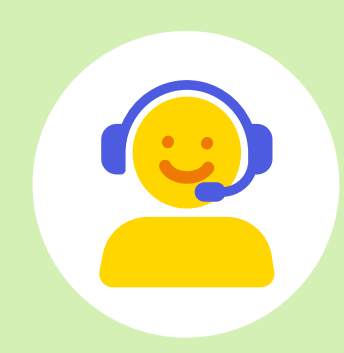